## Quick Start Guide

IHX

1. Press the power button on the Projector Remote, making sure to point it at the projector

2. Press the Power Button on the Receiver

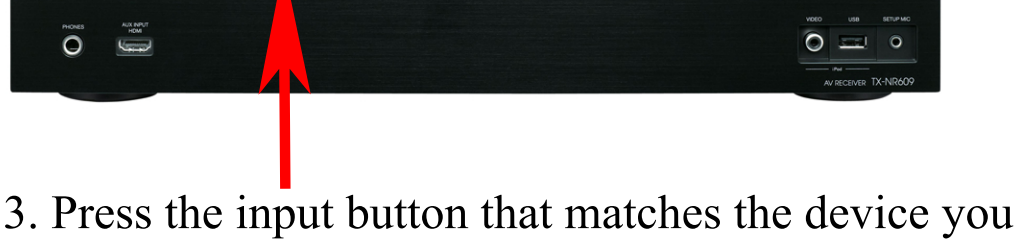

BD/DVD THX S2 Cinema

3. Press the input button that matches the device you want to use (eg Computer for the Rack Computer, Bluray for the Bluray/DVD player etc)

4. If you are using the Built-in computer Turn it on, and you have to "Wake Up" the Keyboard by pressing the Ball in the top right of the keyboard.

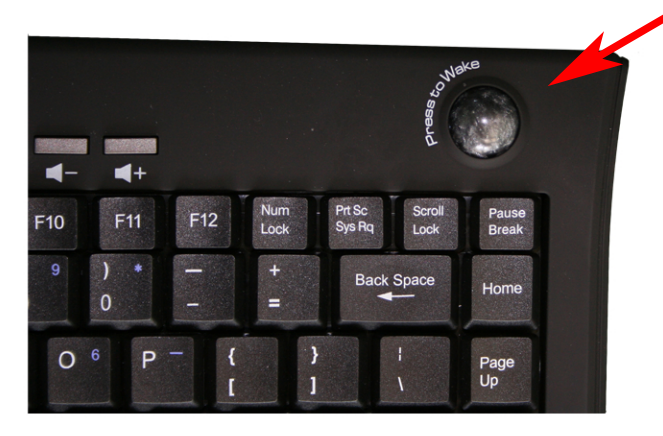

5. If you are using a Laptop, connect through the VGA port on the front of the Rack using the provided VGA cord and select Laptop on the Receiver. Please use 1024x768 resolution on your external monitor settings

Please power off all the equipment when finished using it.

**Basic Troubleshooting** 

- Q. "I have no sound and see a blue screen"
- A, Make sure the Receiver is on and the proper input is selected. If it is, press the "HDMI" button on the Projector Remote
- Q. "The computer is on but I do not have Keyboard or Mouse control"
- A. Make sure to press the "Press to Wake" button on the Keyboard
- Q. "I don't hear any sound"
- A. Make sure the volume is up on the receiver. If you are using a Laptop you need to plug in a seperate sound cable.

If you have any questions Arts Technical Servives can be reached at artstech@uwo.ca or contact your Department